## (៣) MER系列路由器和ERG2系列路由器对接 IPSEC VPN配置(主模式)

IPSec VPN **史晓虎** 2020-09-04 发表

#### 组网及说明

## 1 配置需求或说明

#### 1.1 适用产品系列

本案例适用于MER3220、MER5200、MER8300路由器。

#### 1.2 配置需求及实现的效果

Router A ERG2路由器和Router B MER路由器,在两者之间建立一个安全隧道,对客户分支机构A所在的子网 (192.168.1.0/24) 与客户分支机构B所在的子网 (192.168.2.0/24) 之间的数据流进行安全保护,实现两端子网终端通过IPsec VPN 隧道进行互访。

#### 2 组网图

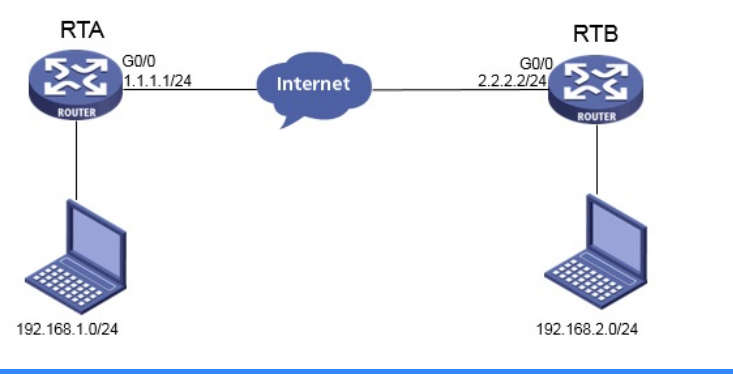

## 配置步骤

## 2 配置步骤

## 2.1 基本上网配置

路由器基本上网配置省略,可参考"MER系列路由器基本上网(静态IP)配置(V7)"案例。和ERG2上网案例。

#### 2.2 配置IPSEC VPN

#### 2.2.1 配置ERG2 Router A

单击【VPN】--【IPsec VPN】--【虚接口】, 点击【新增】

|             | 安全联盟            | 虚接口     | IKE安全提议    | IKE对等体   | IPSec安全提议   | IPSec安全策略       |      |
|-------------|-----------------|---------|------------|----------|-------------|-----------------|------|
| ≫ 系统导航      |                 |         |            |          |             |                 |      |
| ▶ 系统监控      | 虚接              | ŧ۵      |            |          |             |                 |      |
| ≫ 接口管理      | 虚接口             | 的配置修改后  | 后,需要重新启用(: | 先禁用再启用)引 | 用该虚接口的IPSEC | 安全策略或重新使能       | IPSE |
| ➢ AP管理      | 全选              | 新増      | 删除         |          | 关锁          | <b>建字:</b> 名称 ✔ |      |
| ≫ 上网管理      | 18. <i>lt</i> r | <br>* - | 121/2      |          | 410 c       |                 |      |
| ➢ 云WiFi     | J#TF J          | řs      | 百你         |          | 590X        | E按山             |      |
| > 安全专区      |                 |         |            |          | 第1          | 页/共 1 页 共 0 条记  | 泉毎   |
| W VPN       |                 |         |            |          |             |                 |      |
| ⇒ IPSEC VPN |                 |         |            |          |             |                 |      |
| L2TP VPN    |                 |         |            |          |             |                 |      |

虚接口名称选择【ipsec0】,绑定接口选择【WAN1】,点击【增加】

| 新增虛接口列表         | × |
|-----------------|---|
|                 |   |
| 虚接口名称: ipsec0 ✔ |   |
| 绑定接口: WAN1 ✓    |   |
| 描述:             |   |
| 増加 取消           |   |
|                 |   |

| 接口的配置修改                                                                                                    | 后,需要重新启用(先禁                                                                                                    | 禁用再启用)引用该虚接[                                                                                                    | l的IPSEC安全策略或重                                                                                                    | 新使能IPSEC功能,                                                                                                    | 新的配                                                                                          |
|----------------------------------------------------------------------------------------------------|----------------------------------------------------------------------------------------------------|----------------------------------------------------------------------------------------------------|----------------------------------------------------------------------------------------------------|----------------------------------------------------------------------------------------------------|----------------------------------------------------------------------------------------------|
| 全选 新增                                                                                                    | 刪除                                                                                                    |                                                                                                    | 关键字: 名称、                                                                                                    |                                                                                                    | 查道                                                                                           |
| 作序号                                                                                                    | 名称                                                                                                    |                                                                                                    | 绑定接口                                                                                                    |                                                                                                    | ħ                                                                                            |
| / 1                                                                                                    | ipsec0                                                                                                    |                                                                                                    | WAN1                                                                                                    |                                                                                                    |                                                                                              |
|                                                                                                    |                                                                                                    |                                                                                                    | 第1页/共1页共                                                                                                    | 1条记录 每页 10                                                                                                    | 行₩ ●                                                                                         |
| 置IKE安全提<br>】, 点击【增;                                                                                                    | 议 点击【新增】,<br>加】                                                                                                    | 验证算法选择【MD5                                                                                                    | 5】,加密算法选择【                                                                                                    | 3DES】,DH组                                                                                                    | 选择【                                                                                          |
| 安全联盟 虚                                                                                                    | 接口 IKE安全提议                                                                                                    | IKE对等体 IPS                                                                                                    | ec安全提议 IPSec                                                                                                    | 安全策略                                                                                                    |                                                                                              |
| 安全提议的西                                                                                                    | 2置修改后,需要重新启                                                                                                    | 用(先禁用再启用)引用该                                                                                                    | 安全提议的IPSEC安全策                                                                                                    | 略或重新使能IPSEC                                                                                                    | 功能, 亲                                                                                        |
| 全选 新:                                                                                                    | 增删除                                                                                                    |                                                                                                    | 关键字: 名称 🗸                                                                                                    | 查询                                                                                                    | ] 显示                                                                                         |
| 操作 序号                                                                                                    | 新增IKE安全提议                                                                                                    |                                                                                                    |                                                                                                    |                                                                                                    | ×                                                                                            |
| 1                                                                                                    | r                                                                                                    |                                                                                                    |                                                                                                    |                                                                                                    |                                                                                              |
|                                                                                                    | 安全提<br>IKE验<br>IKE加<br>IKE                                                                                                    | 以名称: ERG2<br>证算法: MD5 ✔<br>密算法: 3DES<br>DH组: DH1 mod                                                                                                    | (范围:1~16<br>マ<br>p768 マ                                                                                                    | 个字符)                                                                                                    |                                                                                              |
|                                                                                                    |                                                                                                    | 增加                                                                                                    | 取消                                                                                                    |                                                                                                    |                                                                                              |
|                                                                                                    |                                                                                                    |                                                                                                    |                                                                                                    |                                                                                                    |                                                                                              |
| 安全提议<br>全提议的配置修改                                                                                                    | 后,需要重新启用(先禁用                                                                                                    | 再启用)引用该安全提议的I                                                                                                    | PSEC安全策略或重新使能II                                                                                                    | SEC功能,新的配置之                                                                                                    | 能生效。                                                                                         |
| 送 新增 册                                                                                                    | 利除                                                                                                    | 关键字: 名                                                                                                    | 称 🗸 📃                                                                                                    | 查询显示全部                                                                                                    |                                                                                              |
| 作序号                                                                                                    | 名称                                                                                                    | 认证算法                                                                                                    | 加密算法                                                                                                    | DH组                                                                                                    |                                                                                              |
| <b>1</b>                                                                                                    | ERG2                                                                                                    | MD5                                                                                                    | 3DES                                                                                                    | DH1 modp7                                                                                                    | 68                                                                                           |
| ]置IKE对等体<br>莫式】,安全                                                                                                    | 、点击【新增】,虚<br>提议一选择【ERGź                                                                                                    | <sup>第</sup><br>接口选择【ipsec0】<br>2】,预共享密钥填                                                                                                    | 1页/共1页共1条记录每<br>,对端地址填【2.2.2<br>【123456】,点击【1                                                                                                    | ፤ 10 行 <b>₩ ₩ 1</b><br>2.2】, 协商, 模式<br>曾加】                                                                                                    | │ Go │ <b>》</b><br>式选择                                                                       |
| C置IKE对等体<br>模式】,安全<br><sub>安全联盟</sub> 虚据                                                                                                   | <sup>x</sup> 点击【新增】,虚<br>提议一选择【ERG2<br><sup>废口</sup> IKE安全提议                                                                                                    | <sup>第</sup><br>接口选择【ipsec0】<br>2】,预共享密钥填<br>IKE对等体 IPSec                                                                                                    | 1 页/共 1 页 共 1 条记录 每页<br>,对端地址填【2.2.2<br>【123456】,点击【1<br>安全提议 IPSec安全                                                                                                    | ā 10 行 <b>州 4 1</b><br>2.2】,协商,模式<br>曾加】<br>策略                                                                                                    | │ <sup>co</sup> │ <b>⊮</b><br>弌选择                                                            |
| 2置IKE对等体<br>漠式】,安全<br>安全联盟 虚却<br><b>対等体</b><br>对等体的配置                                                                                      | <ul> <li>点击【新増】,虚</li> <li>提议一选择【ERG2</li> <li>(度口) IKE安全提议</li> <li>(修改后,需要重新启用()</li> </ul>                                                                                                    | <sup>第</sup><br>接口选择【ipsec0】<br>2】,预共享密钥填<br>IKE对等体 IPSec                                                                                                    | 1 页/共 1 页 共 1 条记录 每页<br>, 对端地址填【2.2.2<br>【123456】, 点击【1<br>安全提议 <b>IPSec</b> 安全<br>本的IPSEC安全策略或重新                                                                                                    | <ol> <li>〒10 行₩ &lt; 1</li> <li>2.2】, 协商, 模式</li> <li>曾加】</li> <li>策略</li> <li>使能IPSEC功能, 新</li> </ol>                                                                                                    | 1 60 1 3 3 3 3 3 3 3 3 3 3 3 3 3 3 3 3 3 3                                                   |
| 2置IKE对等体<br>莫式】,安全<br>安全联盟 虚打<br>对等体的配置                                                                                                    | <ul> <li>点击【新增】,虚</li> <li>提议一选择【ERG2</li> <li>度口 IKE安全提议</li> <li>1KE安全提议</li> <li>1KE安全提议</li> <li>1KE安全提议</li> </ul>                                                                                                    | <sup>第</sup><br>接口选择【ipsec0】<br>2】,预共享密钥填<br>IKE对等体 IPSec<br><sup>先禁用再启用)</sup> 引用该对等                                                                                                    | 1 页/共 1 页 共 1 条记录 每页<br>, 对端地址填【2.2.2<br>【123456】, 点击【1<br>安全提议 IPSec安全<br>体的IPSEC安全策略或重新<br>键字: [名称 文]                                                                                                    | <ol> <li>〒10 行₩ &lt; 1</li> <li>1.2】, 协商, 模正</li> <li>曾加】</li> <li>策略</li> <li>「使能IPSEC功能, 新</li> </ol>                                                                                                    | Go   ₩<br>式选择<br>的配置オ<br><sup>显示全部</sup>                                                     |
| 2置IKE对等体<br>莫式】,安全<br>安全联盟 庫<br>对等体的配置<br>重选 到<br>操作 序号                                                                                    | <ul> <li>点击【新増】,虚</li> <li>提议一选择【ERG2</li> <li>後口 IKE安全提议</li> <li>修改后,需要重新启用(5</li> <li>●除</li> <li>● 新聞IKEZ等体</li> </ul>                                                                                                    | <sup>第</sup><br>接口选择【ipsec0】<br>2】,预共享密钥填<br>IKE对等体 IPSec<br>t装用再启用)引用该对等机<br>关                                                                                                    | 1 页/共 1 页 共 1 条记录 每页<br>, 对端地址填【2.2.2<br>【123456】, 点击【1<br>安全提议 IPSec安全<br>本的IPSEC安全策略或重新<br>键字: 名称 文                                                                                                    | <ul> <li>10 行₩ &lt; 1</li> <li>2.2】, 协商, 模式</li> <li>曾加】</li> <li>策略</li> <li>使能IPSEC功能, 新f</li> </ul>                                                                                                    | Go   ▶<br>式选择<br>的配置オ<br>显示全部<br>■                                                           |
| ピ置IKE対等体<br>模式】,安全<br>安全联盟 虚却<br><b>対等体的配置</b><br>全选 親<br><b>操作 序号</b>                                                                     | <ul> <li>点击【新增】,虚</li> <li>提议一选择【ERG2</li> <li>(接口) IKE安全提议</li> <li>(修改后,需要重新启用(3)</li> <li>(第增IKE对等体</li> </ul>                                                                                                    | <sup>棄</sup><br>接口选择【ipsec0】<br>2】,预共享密钥填<br>IKE对等体 IPSec<br>先禁用再启用)5I用该对等f                                                                                                    | 1 页/共 1 页 共 1 条记录 每页<br>, 对端地址填【2.2.2<br>【123456】, 点击【1<br>安全提议 IPSec安全<br>本的IPSEC安全策略或重新<br>踺字: 名称 ▼                                                                                                    | <ul> <li>10 行₩ &lt; 1</li> <li>2.2】, 协商, 模式</li> <li>曾加】</li> <li>策略</li> <li>(使能IPSEC功能, 新temperature)</li> </ul>                                                                                                    | Go   ▶<br>式选择<br>的配置オ<br>显示全部<br>× <b>全提</b>                                                 |
| 2置IKE对等体<br>莫式】, 安全<br>安全联盟 虚却<br>対等体的配置<br>全法 解<br>操作 序号                                                                                  | <ul> <li>点击【新増】,虚</li> <li>提议一选择【ERG2</li> <li>医口 IKE安全提议</li> <li>修改后,需要重新启用(3</li> <li>酬除</li> <li>新増IKE对等体</li> <li>.</li> <li>对等体名称:</li> </ul>                                                                                                    | 第<br>接口选择【ipsec0】<br>2】,预共享密钥填<br>IKE对等体 IPSec<br>大禁用再启用)引用该对等<br>关                                                                                                    | 1 页/共 1 页 共 1 条记录 每页<br>, 对端地址填【2.2.2<br>【123456】, 点击【1<br>安全提议 IPSec安全<br>本的IPSEC安全策略或重新<br>罐字: [名称 \]<br>(范围:1~16个字符)                                                                                                    | <ul> <li>〒 行₩ <b>*</b> 1</li> <li>2.2】, 协商, 模式</li> <li>曾加】</li> <li>策略</li> <li>使能IPSEC功能, 新f</li> </ul>                                                                                                    | Go   ₩<br>式选择<br><sup>1</sup><br>日示全部<br>★<br><b>2</b><br><b>2</b><br>★<br>2<br>4<br>()      |
| 2置IKE对等体<br>莫式】,安全<br>安全联盟 虚打<br>对等体的配置<br>主法 算<br>操作 序号                                                                                   | <ul> <li>点击【新增】,虚</li> <li>提议一选择【ERG2</li> <li>(提议一选择【ERG2</li> <li>(B) 【KE安全提议</li> <li>(B) (B) (B) (B) (B) (B) (B) (B) (B) (B)</li></ul>                                                                                                    | 第<br>接口选择【ipsec0】<br>2】,预共享密钥填<br>IKE对等体 IPSec<br>t关用再启用)5I用该对等付<br>关<br>EEEC2<br>ipsec0 ▼                                                                                                    | <ol> <li>1 页/共 1 页 共 1 条记录 每页</li> <li>1 页/共 1 页 共 1 条记录 每页</li> <li>7 对端地址填【2.2.2</li> <li>【123456】,点击【1</li> <li>安全提议 IPSec安全</li> <li>本的IPSEC安全策略或重新</li> <li>雄字: 名称 ▼</li> <li>【(范围:1~16个字符)</li> </ol>                                                                                                    | <ul> <li>10 行₩ &lt; 1</li> <li>2.2】, 协商, 模式</li> <li>曾加】</li> <li>策略</li> <li>(使能IPSEC功能, 新作</li> </ul>                                                                                                    | Go   ▶<br>式选择<br>的配置オ<br>显示全部<br>※ <b>全提</b>                                                 |
| 2置IKE对等体<br>莫式】,安全<br>安全联盟 庫<br>对等体的風語<br>全选 部<br>操作 序号                                                                                    | <ul> <li>点击【新增】,虚</li> <li>提议一选择【ERG2</li> <li>透口 IKE安全提议</li> <li>透口 IKE安全提议</li> <li>(修改后,需要重新启用(</li> <li>酬除</li> <li>新增IKE对等体</li> <li>,<br/>对等体名称:<br/>虚壞口:</li> <li>」</li> <li>対等体名称:</li> <li>」</li> <li>が商場式:</li> </ul>                                                                                                    | 第<br>接口选择【ipsec0】<br>2】,预共享密钥填<br>IKE对等体 IPSec<br>比禁用再启用)引用该对等<br>关<br>(ERG2<br>[ipsec0 ▼]<br>2.2.2.2<br>() ±掲載() ERG#                                                                                                    | 1 页/共 1 页 共 1 条记录 每页<br>, 对端地址填【2.2.2<br>【123456】, 点击【1<br>安全提议 IPSec安全<br>本的IPSEC安全策略或重新<br>踺字: 名称 ♥<br>(范團:1~16个字符)<br>[(IP 或 域名)                                                                                                    | <ul> <li>10 行₩ &lt; 1</li> <li>2.2], 协商, 模式</li> <li>曾加]</li> <li>策略</li> <li>使能IPSEC功能, 新</li> </ul>                                                                                                    | Go   ▶<br>式选择<br><sup>夏示全部</sup><br>★ <b> 全提</b>                                             |
| 2置IKE对等体<br>莫式】, 安全<br>安全联盟 虚打<br>对等体的配置<br>全选 <b>新</b><br>操作 序号                                                                           |                                                                                                    | 第<br>接口选择【ipsec0】<br>2】,预共享密钥填<br>IKE对等体 IPSec<br>大禁用再启用)引用该对等付<br>关<br>ERG2<br>〔1psec0 ↓<br>2.2.2.2<br>④ 主模式 ○ 野蛮橋<br>[ERG2 ↓                                                                                                    | 1 页/共 1 页 共 1 条记录 每页<br>, 对端地址填【2.2.2<br>【123456】, 点击【1<br>安全提议 IPSec安全<br>本的IPSEC安全策略或重新<br>键字: [名称 ♥]<br>(范围:1~16个字符)<br>(IP 或 域名)<br>民                                                                                                    | <ul> <li>〒/··· * 「1</li> <li>2.2】, 协商, 模式</li> <li>曾加】</li> <li>策略</li> <li>使能IPSEC功能, 新f</li> </ul>                                                                                                    | Go   ▶<br>式选择<br><sup>2</sup><br>□ □ □ □ □ □ □ □ □ □ □ □ □ □ □ □ □ □ □                       |
| 2置IKE对等体<br>莫式】,安全 安全联盟 虚打 女学联盟 虚打 双等体的配置 近等体的配置 近後体的配置 近後体的配置 近後体的配置                                                                      |                                                                                                    | 第<br>接口选择【ipsec0】<br>2】,预共享密钥填<br>IKE对等体 IPSec<br>大禁用再启用)5I用该对等付<br>关<br>定2.2.2<br>● 主模式 ○野蛮橋<br>[ER62<br>● 主模式 ○野蛮橋<br>[ĒR62<br>↓<br>请选择 ↓                                                                                                    | <ol> <li>1 页/共 1 页 共 1 条记录 每页</li> <li>7 对端地址填【2.2.2</li> <li>【123456】,点击【1</li> <li>安全提议 IPSec安全</li> <li>本的IPSEC安全策略或重新</li> <li>健字: 名称 ▼</li> <li>【范围:1~16个字符)</li> <li>【1 页 域名)</li> <li>【5</li> </ol>                                                                                                    | <ul> <li>10 行₩ &lt; 1</li> <li>2.2], 协商, 模式</li> <li>曾加]</li> <li>策略</li> <li>使能IPSEC功能, 新t</li> </ul>                                                                                                    | Go   ▶<br>式选择<br>的配置オ<br>星示全部<br>▲<br><b>差提</b>                                              |
| 2置IKE对等体<br>莫式】,安全<br>安全联盟  虚打<br>对等体<br>对等体的强置<br>全选 <del>第</del><br>操作 序号                                                                | <ul> <li>点击【新增】,虚</li> <li>提议一选择【ERG2</li> <li>选择【ERG2</li> <li>选择【ERG2</li> <li>选择【ERG2</li> <li>选择】【IKE安全提议</li> <li>新增IKE对等体</li> <li>对等体名称:<br/>虚據曰:</li> <li>应该曰:</li> <li>应该曰:</li> <li>安全提议:</li> <li>安全提议:</li> <li>安全提议:</li> <li>安全提议:</li> <li>安全提议:</li> <li>安全提议:</li> <li>安全提议:</li> <li>安全提议:</li> <li>安全提议:</li> <li>安全提议:</li> <li>安全提议:</li> <li>安全提议:</li> <li>安全提议:</li> <li>安全提议:</li> <li>安全提议:</li> <li>安全提议:</li> <li>安全提议:</li> <li>·</li> </ul> | 第<br>接口选择【ipsec0】<br>2】,预共享密钥填<br>IKE对等体 IPSec<br>大禁用再启用)引用该对等<br>关<br>ERG2<br>ipsec0 ▼<br>2.2.2.2<br>●主模式 ○野蛮帮<br>ERG2 ▼<br>请选择 ▼<br>请选择 ▼<br>请选择 ▼                                                                                                    | 1 页/共 1 页 共 1 条记录 每页<br>, 对端地址填【2.2.2<br>【123456】, 点击【1<br>安全提议 IPSec安全<br>本的IPSEC安全策略或重新<br>键字: 名称 ♥<br>](范围:1~16个字符)<br>[(IP 或 城名)]<br>民                                                                                                    | <ul> <li>10 行₩ &lt; 1</li> <li>2.2], 协商, 模式</li> <li>曾加]</li> <li>策略</li> <li>使能IPSEC功能, 新任</li> </ul>                                                                                                    | Go   ▶<br>式选择<br><sup>2</sup><br><sup>2</sup><br>□<br><sup>2</sup><br>□<br><sup>2</sup><br>□ |
| 2置IKE对等体<br>莫式】, 安全<br>安全联盟 虚打<br>对等体的配置<br>全选 <b>新</b><br>操作 序号                                                                           |                                                                                                    | 第<br>接口选择【ipsec0】<br>2】,预共享密钥填<br>IKE对等体 IPSec<br>大禁用再启用)5用该对等<br>关<br>定ERG2<br>(ipsec0 ♥)<br>2.2.2.2<br>④主模式 ○野蛮博<br>[ERG2 ♥]<br>请选择 ♥<br>请选择 ♥<br>[请选择 ♥]<br>请选择 ♥]                                                                                                    | <ul> <li>1 页/共 1 页 共 1 条记录 每页</li> <li>1 页/共 1 页 共 1 条记录 每页</li> <li>2 八寸端地址填【2.2.2</li> <li>【123456】,点击【1</li> <li>(123456】,点击【1</li> <li>(文全提议 IPSec安全</li> <li>本的IPSEC安全策略或重新</li> <li>建字: 名称 ▼</li> <li>(范围:1~16个字符)</li> <li>(① 或 域名)</li> <li>(□ 或 域名)</li> <li>(□ (范围:1~1284)</li> </ul>                                                                                                    | 東 10 行₩ ♥ 1 2.2】,协商,模式 曾加】 策略 使能IPSEC功能,新f 重调 3                                                                                                    | 60   ¥<br>式法择<br><sup>夏示全部</sup>                                                             |
| 2置IKE对等体<br>莫式】,安全 安全联盟 庫打 女学联盟 庫打 文学体 对等体的配置 業通 第 操作 序号                                                                                   |                                                                                                    | 第<br>接口选择【ipsec0】<br>2】,预共享密钥填<br>IKE对等体 IPSec<br>t装用再启用)5用该对等付<br>关<br>ERG2<br>ipsec0 ♥<br>2.2.2.2<br>● 主模式 ○ 野蜜梅<br>ERG2<br>i 遺选择 ♥<br>i 這选择 ♥<br>i 這选择 ♥<br>i 這选择 ♥<br>i 這选择 ♥                                                                                                    | <ul> <li>1 页/共 1 页 共 1 条记录 每页</li> <li>1 页/共 1 页 共 1 条记录 每页</li> <li>7 对端地址填【2.2.2</li> <li>【123456】,点击【1</li> <li>安全提议 IPSec安全</li> <li>本的IPSEC安全策略或重新</li> <li>建字: [名称 ♥]</li> <li>(范围:1~16个字符)</li> <li>(正 □</li> <li>(正 □</li> <li>(范围:1~1284</li> <li>围:60~604800秒,缺省值:2</li> </ul>                                                                                                    | ▲ 10 行₩ * 1 2.2】,协商,模式 曾加】 第略 使能IPSEC功能,新f ● 重调 ● 重调 ● 重调 ● 第一 ● 第一 ● 第一 ● 第一 ● 第一 ● 第二 ● 第二 <td>  Go   ¥<br/>式法择<br/>的配置才<br/>显示全部<br/></td>                                                                                                    | Go   ¥<br>式法择<br>的配置才<br>显示全部<br>                                                            |
| 2置IKE对等体<br>莫式】,安全<br>家全联盟 庫損<br>対等体の配置<br>金減 第<br>操作 序号                                                                                   | <ul> <li>         点击【新增】,虚         提议一选择【ERG2         送保口 IKE安全提议     </li> <li>         接口 IKE安全提议     </li> <li>         修改后,需要重新启用(3         》         新增IKE对等体         <ul> <li></li></ul></li></ul>                                                                                                    | 第<br>接口选择【ipsec0】<br>2】,预共享密钥填<br>IKE对等体 IPSec<br>大禁用再启用)引用该对等<br>关<br>(ERG2<br>ipsec0 ♥)<br>2.2.2.2<br>●主模式 ●野蛮帮<br>[ERG2 ♥]<br>[正法译 ♥]<br>[请选择 ♥]<br>[请选择 ♥]<br>[请选择 ♥]<br>[正法译 ♥]<br>[正法译 ♥]                                                                                                    | <ul> <li>1 页/共 1 页 共 1 条记录 每页</li> <li>1 页/共 1 页 共 1 条记录 每页</li> <li>7 对端地址填【2.2.2</li> <li>【123456】,点击【1</li> <li>安全提议 IPSec安全</li> <li>本的IPSEC安全策略或重新</li> <li>读字: 名称 ▼</li> <li>(范围:1~16个字符)</li> <li>①(范围:1~16个字符)</li> <li>③(范围:1~16个字符)</li> <li>③(范围:1~1284</li> <li>面:60~604800秒,缺省值:2</li> </ul>                                                                                                    | <ul> <li>〒 行₩ &lt; 1</li> <li>10 行₩ &lt; 1</li> <li>2.2], 协商, 模丁</li> <li>曾加]</li> <li>海略</li> <li>遼德</li> <li>遼德</li> <li>遼德</li> <li>○</li> <li>○<td>  60   ¥<br/>式法择<br/><sup>國元</sup>章<br/></td></li></ul>                                                                                                    | 60   ¥<br>式法择<br><sup>國元</sup> 章<br>                                                         |
| 2置IKE对等体<br>莫式】,安全<br>安全联盟 虚却<br>对等体的配置<br>金速 <i>新</i><br>操作 序号                                                                            |                                                                                                    | 第<br>接口选择【ipsec0】<br>2】,预共享密钥填<br>IKE对等体 IPSec<br>た禁用再启用)5 用该对等<br>关<br>定2.2.2.2<br>● 主模式 ○ 野蛮相<br>[ERC2<br>]<br>[注3456<br>[28800] 秒(范<br>○ 开启 ● 美闳<br>]0<br>30                                                                                                    | <ul> <li>1 页/共 1 页 共 1 条记录 每页</li> <li>1 页/共 1 页 共 1 条记录 每页</li> <li>7 对端地址填【2.2.2</li> <li>【123456】,点击【1</li> <li>(文全提议 IPSec安全</li> <li>本的IPSEC安全策略或重新</li> <li>健字: [名称 ♥]</li> <li>(范围:1~16个字符)</li> <li>(范围:1~16个字符)</li> <li>(IP 或 域名)</li> <li>(IP 或 域名)</li> <li>(II 回 域名)</li> <li>(II 回 或名)</li> <li>(II 回 或名)</li> <li>(II 回 (1 = 300)</li> <li>(II = 1 = 300)</li> <li>(II = 1 = 300)</li> <li>(II</li></ul>                                                                                                    | <ul> <li>〒10 行₩ * 1</li> <li>12], 协商, 模丁</li> <li>第略</li> <li>一 使能IPSEC功能, 新f</li> <li>● 運調</li> <li>● 運調</li> <li>● (28800)</li> <li>● (28800)</li></ul> | 60   ¥<br>式法择                                                                                |
| ご置IKE对等体<br>模式】,安全<br>安全联盟 虚却<br>対等体的配置<br>重強 運縦<br>操作 序号                                                                                  |                                                                                                    | 第<br>接口选择【ipsec0】<br>2】,预共享密钥填<br>IKE对等体 IPSec<br>た禁用再启用)5日雨该对等付<br>关<br>ERG2<br>・主模式 ○野蛮帮<br>ERG2<br>・直流择 ><br>请选择 ><br>请选择 ><br>请选择 ><br>请选择 ><br>请选择 ><br>请选择 ><br>请选择 >                                                                                                    | <ul> <li>1 页/共 1 页 共 1 条记录 每页</li> <li>1 页/共 1 页 共 1 条记录 每页</li> <li>7 对端地址填【2.2.2</li> <li>【123456】,点击【1</li> <li>安全提议 IPSec安全</li> <li>本的IPSEC安全策略或重新</li> <li>健字: 名称 ✓</li> <li>(范围:1~16个字符)</li> <li>①(范围:1~16个字符)</li> <li>①(范围:1~16个字符)</li> <li>③(范围:1~16个字符)</li> <li>③(范围:1~1284</li> <li>動:60~604800秒,缺省值:2</li> <li>秒(范围:1~60秒,缺省值:2</li> </ul>                                                                                                    | ▼ # ① 行₩ # 1 2.2】,协商,模式 第 m  第 m  第 m  第 m  第 m  第 m  第 m  第 m  第 m  第 m  第 m  第 m  9 m  9 m <p< td=""><td>  Go   ▶<br/>式选择<br/>□ □ □ □ □ □ □ □ □ □ □ □ □ □ □ □ □ □ □</td></p<>                                                                                                    | Go   ▶<br>式选择<br>□ □ □ □ □ □ □ □ □ □ □ □ □ □ □ □ □ □ □                                       |
| ご置IKE对等体<br>模式】,安全<br>安全联盟 庫担<br>双等体的配置<br>金浅 運<br>操作 序号                                                                                   |                                                                                                    | 第<br>接口选择【ipsec0】<br>2】,预共享密钥填<br>IKE对等体 IPSec<br>法禁用再启用)5I用该对等体<br>定.2.2.2<br>● 主模式 ○ 野蛮橋<br>[ER62<br>[ipsec0 ♥]<br>2.2.2.2<br>● 主模式 ○ 野蛮橋<br>[正弦译 ♥]<br>请选择 ♥<br>[i]近择 ♥]<br>[i]近择 ♥<br>[i]近择 ♥]<br>[i]近择 ♥]<br>[i]近子 ♥]<br>[i]近子 ♥]<br>[i]近子 ♥]<br>[i]近子 ♥]<br>[i]近子 ♥]<br>[i]近子 ♥]<br>[i]近子 ♥]<br>[i]近子 ♥]<br>[i]近子 ♥]<br>[i]近子 ♥]<br>[i]近子 ♥]<br>[i]近子 ♥]<br>[i]近子 ♥]<br>[i](1)(1)(1)(1)(1)(1)(1)(1)(1)(1)(1)(1)(1)(                                                                                                    | <ul> <li>1 页/共 1 页 共 1 条记录 每页</li> <li>1 页/共 1 页 共 1 条记录 每页</li> <li>7 对端地址填【2.2.2</li> <li>【123456】,点击【1</li> <li>安全提议 IPSec安全</li> <li>本的IPSEC安全策略或重新</li> <li>健字: 名称 ▼</li> <li>【范围:1~16个字符)</li> <li>【(范围:1~16个字符)</li> <li>【(16 国:1~16个字符)</li> <li>[(16 国:1~16)</li> <li>[(16 目:16)</li> <li>[(16 目:16)</li> <li>[(16 I:16)<td><ul> <li>〒10 行₩ </li> <li>〒10 行₩ </li> <li>11 10 行₩ </li> <li>12.2], 协商, 模丁</li> <li>第</li> <li>第</li> <li>(使能IPSEC功能, 新</li> <li>(更適)</li> <li>(更適)</li> <li>(第</li> <li>(23)</li> <li>(24)</li> <li>(24)</li> <li>(24)</li> <li>(25)</li> <li>(25)</li></ul></td><td>  Go   ▶<br/>式选择<br/><sup>■</sup><br/>和配置オ<br/>■示全部<br/>× <b>全提</b></td></li></ul> | <ul> <li>〒10 行₩ </li> <li>〒10 行₩ </li> <li>11 10 行₩ </li> <li>12.2], 协商, 模丁</li> <li>第</li> <li>第</li> <li>(使能IPSEC功能, 新</li> <li>(更適)</li> <li>(更適)</li> <li>(第</li> <li>(23)</li> <li>(24)</li> <li>(24)</li> <li>(24)</li> <li>(25)</li> <li>(25)</li></ul>                                                                                               | Go   ▶<br>式选择<br><sup>■</sup><br>和配置オ<br>■示全部<br>× <b>全提</b>                                 |
| 記置IKE对等体<br>模式】,安全 安全联盟 虚却 对等体の配置 过二、近等体的配置 近二、近、近、行等・                                                                                     |                                                                                                    | 第<br>接口选择【ipsec0】<br>2】,预共享密钥填<br>IKE对等体 IPSec<br>大禁用再启用)5用该对等<br>关<br>定ERG2<br>(195ec0 ♥)<br>(2.2.2.2)<br>④ 主模式 ○ 野蛮相<br>[ERG2 ♥]<br>(请选择 ♥]<br>(请选择 ♥)<br>(请选择 ♥)<br>(第选择 ♥]<br>(第选择 ♥)<br>(第选择 ♥)<br>(第二章 关闭)<br>10<br>(30)<br>(潤加) 取消                                                                                                    | <ul> <li>1 页/共 1 页 共 1 条记录 每页</li> <li>1 页/共 1 页 共 1 条记录 每页</li> <li>7 对端地址填【2.2.2</li> <li>【123456】, 点击【1</li> <li>女全提议 IPSec安全</li> <li>本的IPSEC安全策略或重新</li> <li>健字: 名称 ∨</li> <li>【注電:1~16个字符)</li> <li>【(范電:1~16个字符)</li> <li>【(范電:1~160秒, 試省值:1</li> <li>秒(范围:1~60秒, 試省值:1</li> <li>秒(范围:1~300秒, 試省值:1</li> </ul>                                                                                                    | 東 10 行₩ ¥ 1 2.2】,协商,模式 第 前】 第 前】                                                                                                    | Go   ▶<br>式选择<br>部配置オ<br>显示全部<br>※ <b> 全提</b>                                                |
| ご置IKE对等体<br>模式】,安全<br>安全联盟 庫<br>対等体的配置<br>金進 運<br>操作 序号                                                                                    |                                                                                                    | 第<br>接口选择【ipsec0】<br>2】,预共享密钥填<br>IKE对等体 IPSec<br>未禁用再启用)5I用该对等<br>定.2.2.2<br>● 主模式 ● 野蛋楷<br>[ERC2<br>ipsec0 ♥]<br>2.2.2.2<br>● 主模式 ● 野蛋楷<br>[ERC2<br>i选择 ♥]<br>i选择 ♥<br>i语选择 ♥<br>i语选择 ♥<br>i语选择 ♥<br>i语选择 ♥<br>i语选择 ♥<br>i语选择 ♥<br>i语选择 ♥<br>i语选择 ♥<br>i语选择 ♥<br>i语选择 ♥<br>i语选择 ●<br>i音选择 ●<br>i音选择 ●<br>i音选择 ●<br>i音选择 ●<br>i音选择 ●<br>i音选择 ●                                                                                                    | 1 页/共 1 页 共 1 条记录 每页<br>, 对端地址填【2.2.2<br>【123456】, 点击【1<br>安全提议 IPSec安全<br>本的IPSEC安全策略或重新<br>键字: 名称 ✓<br>](范围:1~16个字符)<br>](IP 或 域名)<br>](范围:1~16个字符)<br>](IP 或 域名)<br>](式<br>工)(范围:1~1284<br>围:60~604800秒, 缺省值:1<br>秒(范围:1~300秒, 缺省值:1                                                                                                    | ▲ 10 行₩ * 1 2.2】,协商,模式 第一 第一 第一 第一 第一 第一 第一 第一 第一 第一 第一 第一 第一 第一 第一 第一 第一 第一 第一 第一 第一 第一 第一 第一 第一 第一 第一 第一 第一 第一 第一 第一 第一 第一 第一 第一 第一 第一 第一 第一 第一 第一 第一 第一 第一 第一 第一 第二 第二 </td <td>  Go   ▶<br/>式选择<br/>前配置オ<br/>显示全部<br/>× <b> <sup></sup> 注提</b></td>                                                                                                    | Go   ▶<br>式选择<br>前配置オ<br>显示全部<br>× <b> <sup></sup> 注提</b>                                    |
| 2置IKE对等体<br>莫式】,安全<br>安全联盟 庫<br>7<br>7<br>7<br>9<br>7<br>9<br>7<br>9<br>7<br>9<br>7<br>9<br>4<br>7<br>9<br>7<br>9<br>4<br>7<br>9<br>7<br>9 |                                                                                                    | 第<br>接口选择【ipsec0】<br>2】,预共享密钥填<br>IKE对等体 IPSec<br>比禁用再启用)5用该对等体<br>定.2.2.2<br>● 主模式 ○野蜜帮<br>ERC2<br>请选择 ><br>请选择 ><br>请选择 ><br>请选择 ><br>请选择 ><br>请选择 ><br>请选择 ><br>请选择 ><br>请选择 ><br>请选择 ><br>请选择 ><br>请选择 ><br>请选择 ><br>请选择 ><br>请选择 ><br>请选择 ><br>请选择 ><br>请选择 ><br>请选择 ><br>请选择 ><br>章 关闭<br>10<br>30                                                                                                    | <ul> <li>1 页/共 1 页 共 1 条记录 每页</li> <li>1 页/共 1 页 共 1 条记录 每页</li> <li>2 对端地址填【2.2.2</li> <li>【123456】,点击【1</li> <li>安全提议 IPSec安全</li> <li>本的IPSEC安全策略或重新</li> <li>違字: 名称 ✓</li> <li>(范围:1~16个字符)</li> <li>(IP 或 域名)</li> <li>(IP 或 域名)</li> <li>(ID 或 域名)</li> <li>(ID 前 (ID (ID (ID (ID (ID (ID (ID (ID (ID (ID</li></ul>                                                                                                    | 10       行!!!!!!!!!!!!!!!!!!!!!!!!!!!!!!!!!!!!                                                                                                    | 60   ▶<br>式选择<br>的配置オ1<br>显示全部<br>× ¥提<br>                                                   |
|                                                                                                    |                                                                                                    | 第<br>接口选择【ipsec0】<br>2】,预共享密钥填<br>IKE对等体 IPSec<br>先禁用再启用)引用该对等体<br>[ERG2<br>① 主模式 ○ 野蛮相<br>[ERG2<br>② 主模式 ○ 野蛮相<br>[ERG2<br>③ 主模式 ○ 野蛮相<br>[ERG2<br>③ 主模式 ○ 野蛮相<br>[ERG2<br>③ 主模式 ○ 野蛮相<br>[ERG2<br>③ 主模式 ○ 野蛮相<br>[ERG2<br>③ 主模式 ○ 野蛮相<br>[ERG2<br>③ 主模式 ○ 野蛮相<br>[ERG2<br>③ 主模式 ○ 野蛮相<br>[ERG2<br>③ 主模式 ○ 野蛮相<br>[ERG2<br>③ ① ① ③<br>[還加] 取消<br>]<br>[10] ③ ③<br>[還加] 取消                                                                                                    | <ul> <li>1 页/共 1 页 共 1 条记录 每页</li> <li>1 页/共 1 页 共 1 条记录 每页</li> <li>7 对端地址填【2.2.2</li> <li>【123456】,点击【1</li> <li>女全提议 IPSec安全</li> <li>本的IPSEC安全策略或重新</li> <li>(范围:1~16个字符)</li> <li>((范围:1~16个字符)</li> <li>((范围:1~16个字符))</li> <li>((范围:1~16个字符))</li> <li>((范围:1~160秒,缺省值:1</li> <li>秒(范围:1~60秒,缺省值:1</li> <li>秒(范围:1~300秒,缺省值:1</li> <li>秒(范围:1~300秒,缺省值:1</li> <li>(C安全策略或重新使能IPSEC</li> <li>(本本</li> </ul>                                                                                                    | 東山口行い、米「山         東山口行い、米「山         第二日         第二日 <t< td=""><td></td></t<>                                                                                                    |                                                                                              |
| ごごじん E 文学体<br>様式】, 安全<br>安全联盟 虚封<br>又づ等体的配置<br>重速 重報<br>連接作序号<br>対等体的配置修改后<br>読 新聞 での<br>新聞 での<br>「「」」、 「」、 「」、 「」、 「」、 「」、 「」、 「」、 「」、 「」 | <ul> <li></li></ul>                                                                                                    | 第<br>接口选择【ipsec0】<br>2】,预共享密钥填<br>IKE对等体 IPSec<br>大禁用再启用)5日用该对等体<br>定定22<br>(ipsec0)<br>2.2.2.2<br>(ipsec0)<br>(ipsec0)<br>(ip | 1 页/共 1 页 共 1 条记录 每页         1 页/共 1 页 共 1 条记录 每页         、 对端地址填【2.2.2         【123456】, 点击【1         安全提议 IPSec安全         本的IPSEC安全策略或重新         健字: 名称 >         (范围:1~16个字符)         ①(范围:1~16个字符)         ①(范围:1~16个字符)         ①(范围:1~16个字符)         ①(范围:1~16个字符)         ①(范围:1~16个字符)         ①(范围:1~16个字符)         ①(范围:1~100秒, 缺省值:1         秒(范围:1~200秒, 缺省值:1         秒(范围:1~300秒, 缺省值:1         砂(范围:1~300秒, 缺省值:1         (空全策略或重新使能IPSE         (森、]         【現式 II         主模式                                                                                                    | 東山の行城 (1)         東山、市林 (1)         第四、         第四、         第四、         第四、         第四、         第四、         第四、         第四、         第四、         第四、         第四、         (10、市)、         第四、         (10、市)、         (10、市)、         (10、市)、         (10、市)、         (10、市)、         (10、市)、         (10、市)、         (10、市)、         (10、1)、         (10、1)、         (10、1)、         (10、1)、         (10、1)、         (10、1)、         (10、1)、         (10、1)、         (10、1)、         (10、1)、         (10、1)、         (10、1)、         (10、1)、         (10、1)、         (10、1)、         (10、1)、         (10、1)、         (10、1)、         (10、1)、         (10、1)、         (10、1)、         (10、1)、         (10、1)、         (10、1)、         (10、1)、         (10、1)、 <td< td=""><td></td></td<>                                                                                                    |                                                                                              |

法选择【3DES】,点击【增加】

| 安全 | 全联盟  | 虚接口       | IKE安全提议   | <b>IKE</b> 对等体 | IPSec安全  | 提议    | IPSec安全策略  |       |
|----|------|-----------|-----------|----------------|----------|-------|------------|-------|
|    |      |           |           |                |          |       |            |       |
|    | 安全   | 提议        |           |                |          |       |            |       |
|    | 安全提议 | 义的配置修改    | 攻后, 需要重新) | 自用(先禁用再启用      | 用)引用该安全提 | 议的IPS | EC安全策略或重新的 | 吏能IP: |
|    | 全选   | 新増        | 刪除        |                | 关键字      | : 名称  |            |       |
|    | 操作月  | <b>第号</b> | 名称        | 3              | 全协议      |       | AH算法       |       |
|    | 新增I  | PSEC安全提   | 议         |                |          |       |            | ×     |
|    |      |           |           |                |          |       |            |       |
|    |      | 安全提议      | X名称: EI   | RG 2           | >        | く (范围 | ]:1~31个字符) |       |
|    |      | 安全协议      | 义类型: (    | AH 🖲 ESP 🤇     | AH+ESP   |       |            |       |
|    |      | ESP验证     | E算法: M    | 05 🗸           |          |       |            |       |
|    |      | ESP加密     | S算法: 31   | DES 🗸          |          |       |            |       |
|    |      |           |           | 増加 取消          |          |       |            |       |
|    |      |           |           |                |          |       |            |       |
|    |      |           |           |                |          |       |            |       |

#### 安全提议

安全提议的配置修改后,需要重新启用(先禁用再启用)引用该安全提议的IPSEC安全策略或重新使能IPSEC功能,新的配置才能生效。

| 全选 | 新增 | 图除   | 关键字: | 名称 🗸                   | 查询 显示全部            |
|----|----|------|------|------------------------|--------------------|
| 操作 | 序号 | 名称   | 安全协议 | AH算法                   | ESP算法              |
| P  | 1  | ERG2 | ESP  |                        | 3DES-MD5           |
|    |    |      |      | 第 1 页/共 1 页 共 1 条记录 每页 | 10 行候 4 1 Go >> >> |

#配置IPSEC安全策略本地子网IP填写【192.168.1.0/255.255.255.0】, 对端子网IP填

【192.168.2.0/255.255.255.0】,协商类型选择【IKE协商】,对等体选择【ERG2】,安全提议一选 择【ERG2】,PFS选择【DH1】,点击【增加】

## 安全联盟 盧接口 IKE安全提议 IKE对等体 IPSec安全提议 IPSec安全策略

|                         |                       |                      | ☑ 启用IPSe<br>应用                    |                                                              |
|-------------------------|-----------------------|----------------------|-----------------------------------|--------------------------------------------------------------|
| 安全策略                    |                       |                      |                                   |                                                              |
| 豊接口、IKE安全<br>重新便能IPSEC以 | 提议、IKE对等的<br>制能一次,新的画 | 体和IPSEC安全<br>2置就能生效; | 提议的配置都修改完成原<br>另外,修改IPSEC安全策      | 5. 只需要重新启用(先禁用再启用)相关的IPSEC安全策略一次或<br>略的配置也能便新的配置生效。          |
| 全选 新增                   | 删除                    |                      | 新增IPSBC安全策略                       |                                                              |
| 操作 序号                   | 名称                    | 状态                   | ,<br>安全策略名称:                      | ER62 (范围:1~16个字符)                                            |
|                         |                       |                      | 是合启用:<br>本地子网IP/掩码:<br>对端子网IP/撤码: | 192. 168. 1. 0 / 255. 255. 0<br>192. 168. 2. 0 / 255. 255. 0 |
|                         |                       |                      | 协商类型:                             | ● IKE协商 ○ 手动模式                                               |
|                         |                       |                      | 对等体:<br>安全提议一:<br>中全提议二:          | ERG2 V<br>ERG2 V                                             |
|                         |                       |                      | 安全提议三:<br>安全提议三:<br>安全提议四:        |                                                              |
|                         |                       |                      | PFS:<br>生命周期:                     | DH1 modp768 V<br>28800 秒 (范囲:120~604800, 缺省值:28800)          |

#配置静态路由 选择【高级设置】,选择【路由设置】,静态路由点击【新增】,目的地址填 【192.168.2.0】,子网掩码填【255.255.255.0】,出接口选择【ipsec0】

| ▶ 系统导航  | 静态路由策略路 | 由              |        |                    |                |
|---------|---------|----------------|--------|--------------------|----------------|
| ▶ 系统监控  |         | _              |        |                    |                |
| ≫ 接口管理  | 静态路由表   |                |        |                    |                |
| ≫ AP管理  | 全选新增    | 删除 查看路由信       | 息表     | <del>关键字:</del> 描述 | <u><u></u></u> |
| ≫ 上网管理  | 操作 序号   | 目的地址           | 子网掩码   | 下一跳地址              |                |
| ⋟ 云WiFi | 新增静态路由列 | 表              |        | ×                  | ++ + +         |
| > 安全专区  |         |                | -      |                    | <u>₩</u> 1₩≯   |
| ≫ VPN   | 目的地址:   | 192. 168. 2. 0 |        |                    |                |
| ➢ Qos设置 | 子网掩码:   | 255. 255. 255. | 0      |                    |                |
| ☆ 高级设置  | 下一跳地址:  |                |        |                    |                |
| 地址转换    | 出接口:    | ipsec0 🗸       |        |                    |                |
| > 路由设置  | 描述:     |                | (可选, 范 | 周:1~15个字符)         |                |
| 应用服务    |         |                |        |                    |                |
| ≥ 设备管理  |         | 增加             | 四 取消   |                    |                |
| ≥ 特性专区  |         |                |        |                    |                |
| ≫ 用户FAQ |         |                |        |                    |                |
|         |         |                |        |                    |                |

3.2.2 配置MER Router B

#单击【虚拟专网】--【IPsec VPN】--【IPsec策略】,点击【添加】

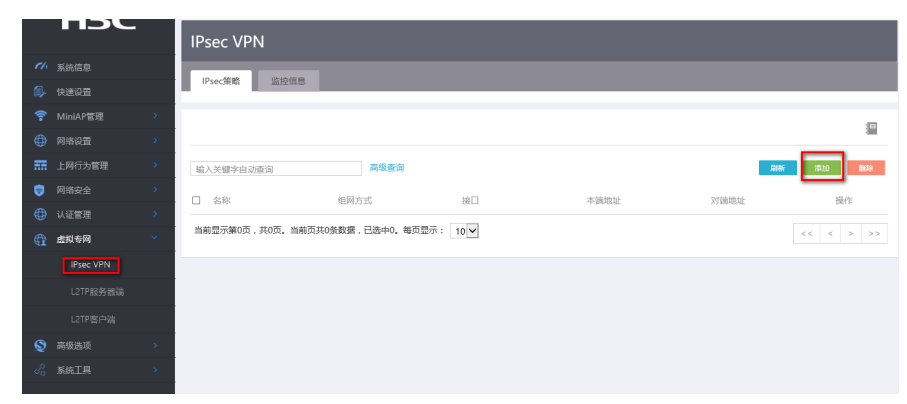

#选择分支节点,对端网关地址填写对端公网地址,预共享秘钥保证两端一致123456,添加两端的保护流,本端受保护网段192.168.2.0/24,对端受保护网段192.168.1.0/24。

| 修改IPsec 策略                                   | ×  |
|----------------------------------------------|----|
|                                              |    |
| 修改IPsec 策略                                   |    |
| 名称 * RTB (1-63字符)                            |    |
| 接口 * WAN0(GE0) V                             |    |
| 组网方式 ◎ 分支节点 👔 ○ 中心节点 👔                       |    |
| 对端网关地址 * 1.1.1.1 (例如:1.1.1.1)                |    |
| 认证方式 预共享密钥 ✓                                 |    |
| 预共享密钥 (1-128字符)                              |    |
| 保护流配置                                        |    |
| 编号 受保护协议 本端受保护网段/掩码 本端受保护端口 对端受保护网段/掩码 对端受保护 | 端口 |
| IP V 192.168.2.0/24 192.168.1.0/24           |    |
| 显示高级配置。                                      |    |
|                                              |    |
| · 确定     取消                                  |    |

#配置IKE,协商模式选择主模式,本端地址为2.2.2.2,对端地址为1.1.1.1,认证算法,加密算法,PF S分别选择MD5, 3DES-CBC,DH1,保证两端的算法一致。

| 高级配置       | IKE配置 | IPsec配置  |           |   |              |              |  |
|------------|-------|----------|-----------|---|--------------|--------------|--|
| 协商模式       |       | 主模式      |           | ~ |              |              |  |
| 本端身份类型     |       | IP地址     | ✔ 2.2.2.2 |   |              | (例如:1.1.1.1) |  |
| 对端身份类型 *   |       | IP地址     | ✔ 1.1.1.1 |   |              | (例如:1.1.1.1) |  |
| 对等体存活检测 (  | DPD ) | ○ 开启 ◉   | 关闭        |   |              |              |  |
| 算法组合       |       | 自定义 🗸    |           |   |              |              |  |
| 认证算法 \star |       | MD5      |           | ~ |              |              |  |
| 加密算法 \star |       | 3DES-CBC |           | ~ |              |              |  |
| PFS *      |       | DH group | 1         | ~ |              |              |  |
| SA生存时间     |       | 86400    |           | ŧ | 少(60-604800, | 缺省值为86400 )  |  |
|            |       |          |           |   |              |              |  |

#配置IPsec,安全协议选择ESP,认证算法选择MD5,加密算法选择3DES-CBC,PFS选择Group1, 并保证两端算法一致。

| 高级配置 IKE      | 记置 IPsec配置    |                                      |
|---------------|---------------|--------------------------------------|
| 算法组合          | 自定义 🗸         |                                      |
| 安全协议 \star    | ESP           | V                                    |
| ESP认证算法 \star | MD5           | V                                    |
| ESP加密算法 \star | 3DES-CBC      | V                                    |
| 封装模式 *        | ○ 传输模式 ④ 隧道模式 |                                      |
| PFS           | Group_1       | $\checkmark$                         |
| 基于时间的SA生存时间   | 3600          | 秒(180-604800, 缺省值为3600)              |
| 基于流量的生存时间     | 1843200       | 千字节 ( 2560-4294967295, 缺省值为1843200 ) |

#### 3.3 保存配置

#点击页面右上角保存按钮, ERG2默认保存配置

|            | MER8300                               |         |            |                   | 📕 中文 🎉 功能内容 📘 保存 admin 🥋        |
|------------|---------------------------------------|---------|------------|-------------------|---------------------------------|
| H3         | 系统信息                                  |         |            |                   |                                 |
| ✓ 系统信息     |                                       |         |            |                   |                                 |
| 🗊 快速设置     | 系统信息                                  | 间带 技术支持 |            |                   |                                 |
| 중 MiniAP管理 | →<br>CPU使田素                           | 内左伸田來   | WANIE      |                   |                                 |
| 🌐 网络设置     | > <b></b>                             |         | 22 1Khns ① | 0<br>Alle         | 121                             |
| □ 上网行为管理   | · · · · · · · · · · · · · · · · · · · | Î       | 22.4Kbps ① | 170-              | ****                            |
| 🦁 网络安全     | , <b>–</b> 🐜 🛪 🖡                      | 低高      | 接口速率       | 用户状态              | 系统日志                            |
| 🕀 认证管理     | · · · ·                               |         |            |                   |                                 |
| 😭 虚拟专网     | 、CPU使用率                               |         |            | 系統时间<br>22:36:52  | 运行时间<br>2019-12-22 0天 02:47:20  |
| S 高级选项     | > 3% 0%                               |         |            |                   |                                 |
| 🔏 系统工具     | > 当前使用率 平均使                           | 印率      |            | 产品型号<br>MER8300   | 号: 序列号:<br>210235A3CGM196A0004: |
|            |                                       |         |            | Boot RC<br>1.31   | DM版本: 硬件版本:<br>2.0              |
|            | <                                     |         |            | 软件版4<br>7.1.064 F | × :<br>kelease 0809P07          |

3.4 验证配置结果

#在MER下面的终端ping对端ERG2内网电脑的地址

| C:\Users\>ping 192.168.1.1                                                                                                    |
|----------------------------------------------------------------------------------------------------|
| 正在 Ping 192.168.1.1 具有 32 字节的数据:<br>来自 192.168.1.1 的回复: 字节=32 时间=1ms TTL=127<br>来自 192.168.1.1 的回复: 字节=32 时间=1ms TTL=127<br>来自 192.168.1.1 的回复: 字节=32 时间=1ms TTL=127<br>来自 192.168.1.1 的回复: 字节=32 时间=1ms TTL=127 |
| 192.168.1.1 的 Ping 统计信息:<br>数据包: 己发送 = 4, 己接收 = 4, 丢失 = 0 (0% 丢失),<br>往返行程的估计时间(以毫秒为单位):<br>最短 = 1ms, 最长 = 1ms, 平均 = 1ms                                                                                         |

#MER可以看到隧道情况

| IPsec策略  | 监控信息   |           |         |         |                                   |          |
|----------|--------|-----------|---------|---------|-----------------------------------|----------|
|          |        |           |         |         |                                   |          |
|          |        |           |         |         |                                   | 1        |
| 输入关键字自动营 |        |           |         |         |                                   |          |
| □ 策略名称   | 状态     | 接口        | 本端地址    | 对端地址    | 安全提议                              | 操作       |
| □ 1<br>< | Active | WAN0(GE0) | 2.2.2.2 | 1.1.1.1 | ESP-ENCRYPT-3DES-CBC ESP-AUTH-MD5 | <u>ا</u> |

#ERG2看到的隧道情况

| 安全联盟   | <b>全联盟</b> 虚接口                                                   |      | IKE安全提议 IKE 7 |      | 导体 IPSec安全挂 |      | 义 IPSec安全策略 |            |          |                                    |  |  |  |
|--------|------------------------------------------------------------------|------|---------------|------|-------------|------|-------------|------------|----------|------------------------------------|--|--|--|
|        |                                                                  |      |               |      |             |      |             |            |          |                                    |  |  |  |
| 3      | <b>全联盟SA</b>                                                     |      |               |      |             |      |             |            |          |                                    |  |  |  |
| )<br>H | 通过安全联盟SA, IPSec能够对不同的数据流提供不同级别的安全保护。在这里可以查询到相应隧道当前状态, 了解隧道建立的各个参 |      |               |      |             |      |             |            |          |                                    |  |  |  |
| 8      | X。<br>新                                                          |      |               |      |             |      |             |            |          |                                    |  |  |  |
|        | 名称                                                               | 方向   | 隊首两端          |      | AH SPI      | AH ≇ | 送 ES        | P SPI      | FSP 算法   | 数据流                                |  |  |  |
|        | HIN.                                                             | 7315 | 122-11224     |      |             |      |             |            | +144     | 102 169 1 0/24                     |  |  |  |
|        | ERG2                                                             | out  | 1.1.1.1 =>2.2 | .2.2 |             |      | 0xd         | 0xd0b620e5 | 3DES_MD5 | =>192.168.1.0/24                   |  |  |  |
|        | ERG2                                                             | in   | 2.2.2.2 =>1.1 | .1.1 |             |      | 0x9         | 317b1d0    | 3DES_MD5 | 192.168.2.0/24<br>=>192.168.1.0/24 |  |  |  |
|        |                                                                  |      |               |      |             |      |             |            |          |                                    |  |  |  |

# 配置关键点